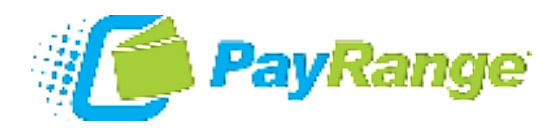

# BluKey Plus™ User Manual

Models:

- BluKey Plus™ S
- BluKey Plus™ SD

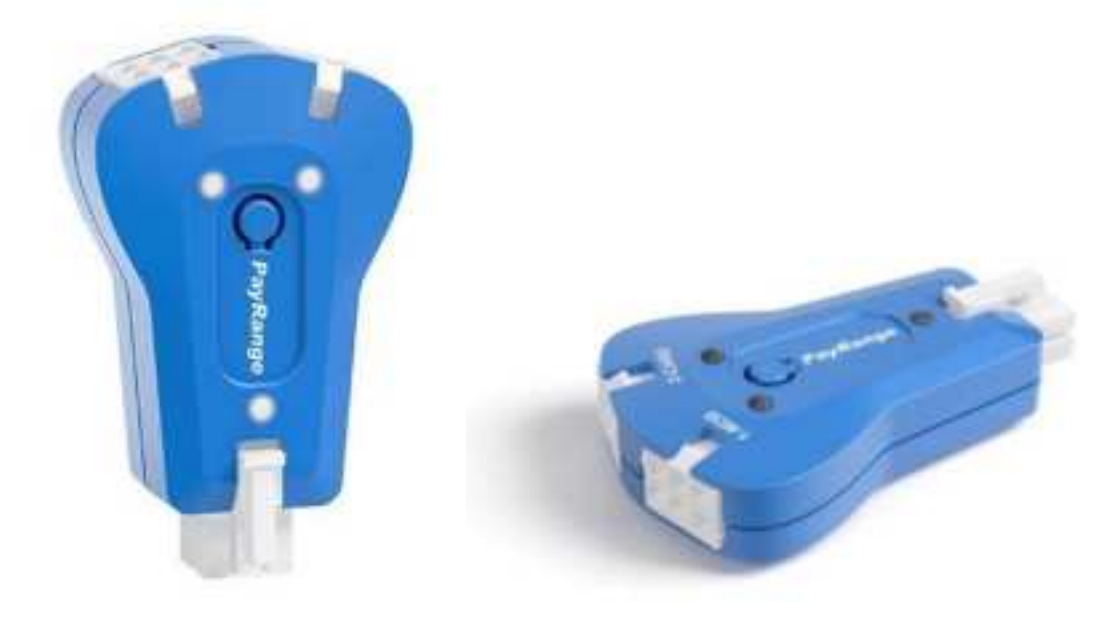

## Contents

| Introduction                                                                   | . 2 |
|--------------------------------------------------------------------------------|-----|
| References                                                                     | .4  |
| Glossary                                                                       | .4  |
| Interfaces                                                                     | .5  |
| Installation                                                                   | . 5 |
| Before Installation                                                            | .5  |
| Device Registration/Configuration                                              | .6  |
| Installation Steps – Machine with Card Reader and/or Bill Acceptor & Coin Mech | .8  |
| Installation Steps – Machine with Telemetry and Card Reader                    | .8  |
| Specifications                                                                 | .9  |
| BluKey Plus Models                                                             | .9  |

## PayRange | BluKey Plus<sup>™</sup> User Manual | All Models

| Absolute Maximum Ratings                                                                                                    | 9                            |
|----------------------------------------------------------------------------------------------------|------------------------------|
| Operating Conditions                                                                                                    | 9                            |
| ESD Handling Ratings                                                                                                    |                              |
| RF Specifications                                                                                                    |                              |
| Connector Pinouts                                                                                                    |                              |
| Mechanical                                                                                                    |                              |
| Troubleshooting / Light Codes                                                                                                    |                              |
| Regulatory Approval                                                                                                    |                              |
| Modification statement                                                                                                    | Error! Bookmark not defined. |
| Mouncation statement                                                                                                    |                              |
| United States                                                                                                    |                              |
| United States<br>Canada                                                                                                    |                              |
| United States<br>Canada<br>Device Labelling                                                                                                    |                              |
| United States<br>Canada<br>Device Labelling<br>Appendix A: Switching BluKey Mode                                                                                                 |                              |
| United States<br>Canada<br>Device Labelling<br>Appendix A: Switching BluKey Mode<br>Appendix B: Light Codes decal                                                                |                              |
| United States<br>Canada<br>Device Labelling<br>Appendix A: Switching BluKey Mode<br>Appendix B: Light Codes decal<br>Appendix C: Firmware Upgrade                                |                              |
| United States<br>Canada<br>Device Labelling<br>Appendix A: Switching BluKey Mode<br>Appendix B: Light Codes decal<br>Appendix C: Firmware Upgrade<br>Contacting PayRange Support |                              |

## Introduction

The turnkey PayRange payment system includes a BluKey hardware device for the machine along with a mobile app and a transaction processing service for the consumer. Consumers maintain a prepaid balance on their smartphones and use it to make payments at a variety of machines that can include vending, amusement, parking, transit ticketing, and laundry equipment.

BluKey Plus (BK+) device provides mobile payment functionality and works with any commercial Vending machine in the USA and other countries that adopted the MDB standard.

Card connector on the BluKey Plus allows the use of MDB card reader on older machines that have VMC with only one CPD.

The BluKey Plus SD (BK+SD) model supports Real-Time Clock (RTC) timekeeping with an external backup battery and connection of expansion modules and DEX cable for vending machines with DEX port on the VMC.

Installing BluKey Plus takes under 1 minute and requires only plugging in the device into existing cables inside the machine.

PayRange BluKey Plus<sup>™</sup> Mobile Payment System consists of:

• BluKey Plus<sup>™</sup> (accepts payments from PayRange mobile app)

# PayRange | BluKey Plus™ User Manual | All Models

| Vending Machine | Bill & Coin Acceptor and<br>Card Readers | BluKey Plus™ |
|-----------------|------------------------------------------|--------------|
|                 |                                          |              |

## References

- [1] NAMA Multi-Drop Bus / Internal Communication Protocol MDB / ICP, Version 4.3, July 2019
- [2] EVA DTS 6.1 (Data Transfer Standard)

# Glossary

| VMC  | Vending Machine Controller, the central control unit that also controls the electromechanical system.                                                 |
|------|----------------------------------------------------------------------------------------------------|
| MDB  | Multi-Drop Bus, NAMA Specification, the way a vending machine communicates to a payment system using the vending machine controller.                  |
| DEX  | Digital Exchange, NAMA Standard, an interface and protocol for collecting audit and event data from vending machine VMC.                              |
| RTC  | Real-Time Clock.                                                                                                    |
| NAMA | National Automatic Merchandising Association is the American national trade association of the convenience services industry.                         |
| EVA  | European Vending Association                                                                                                    |
| UCS  | Uniform Communications Standard                                                                                                    |
| CPD2 | CPD is Cashless Payment with Diagnostics, CPD2 is CPD unit #2, an alternate mode of operation in the MDB specification to allow two cashless devices. |

## Interfaces

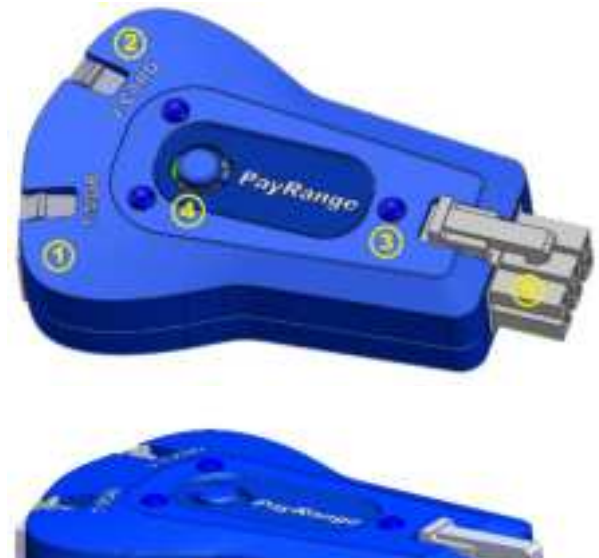

- 1. 1-MDB connector
- 2. 2-CARD connector
- 3. Power/Status LED
- 4. Button
- 5. MDB connector
- 6. DEX connector (BK+SD only)

## Installation

#### Before Installation

 Create your PayRange Operator Account Create operator account at manage.payrange.com/#/register/asOperator

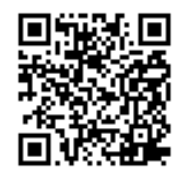

- a. Follow prompts to create your account.
- b. Setup ACH for payment with your bank routing and account number.
- 2. If you already have a PayRange account, make sure it is an Operator Account
  - a. Go to manage.payrange.com and Sign in.
  - b. Once logged in, click **Create an Operator Account** (may need to click Account first).
  - c. Select **Operator Sign up** (at the bottom of the page), follow prompts to create your account.
  - d. Setup ACH for payment with your bank routing and account number.
  - **Note:** Though it is possible to skip banking information, Weekly payments will commence only after banking is set up, and there are mobile sales.
  - e. Issue free vend code for installation tests.
  - See video: vimeo.com/716923945

#### OFFERS > Create Offer >

Offer Type: Free Vend

Description: Technician free vend offer

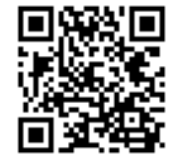

Max Vend Amount: <enter amount to cover a purchase>

Enter any other necessary information.

Click "Create Offer" button.

Copy the offer codes and send them to installation technician(s) (via email or text).

- 3. Setup for Your Machine Installers Prepare Installers:
  - a. Download and install the PayRange app:

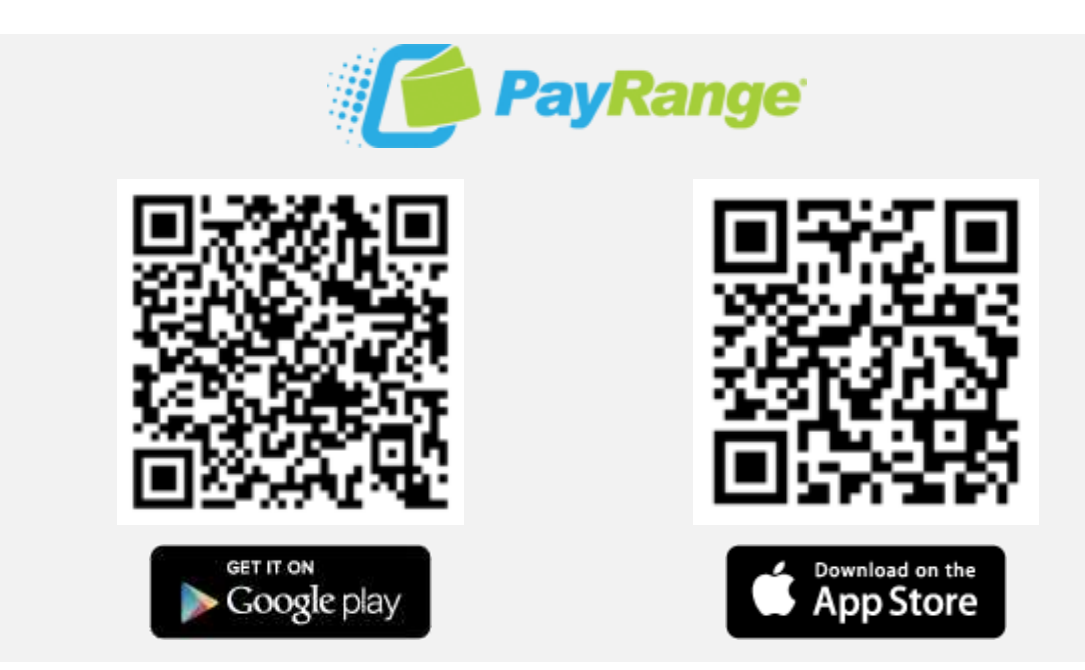

- b. Load funds to the app with a credit/debit card or issue a Free Vend code.
- c. Prepare additional point of sale material such as table tents, location flyers, and location posters. These can be downloaded free from <u>payrange.com/resources</u>.

**Note:** Because the PayRange device is inside the machine, the users will not know it is there unless you tell them. The more you do to promote PayRange, the quicker they will become loyal users of your machines.

- d. Provide necessary tools and supplies:
  - d.1. BluKey Plus device
  - d.2. Room key and necessary building access cards
  - d.3. Operator (Installer / Service) key for the machine
  - d.4. Smartphone, tablet or connected laptop with the PayRange app.
  - d.5. Installer login & password into Operator Account

#### Device Registration/Configuration

Device registration and setup can be done using the **PayRange App** on mobile devices (Android or iOS) – see <u>vimeo.com/726126479</u>

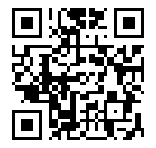

or the **Manage Dashboard** in a Web browser – see <u>vimeo.com/781202007</u>, the steps are the same.

It is recommended to register the Device before installation. Though it can also be registered after the installation, just be sure to have access to the device **Serial Number** and **PIN** on the device label.

An operator account must be created before devices can be registered (see section "Create your PayRange Operator Account" above).

- Open PayRange app on mobile device (Android or iOS) or open Manage Dashboard in a web browser <u>https://manage.payrange.com/#/devices/register</u>
- 2. Login using operator credentials to access the operator mode.
- 3. In **PayRange** app: open the menu (tap = icon in upper left) and select **Register Device** In **Manage Dashboard**: click **DEVICES > Register** in the left panel.

**Note:** When done filling information on the screen, click one of the buttons:

click to advance

- click to return and correct any information
- 4. Enter Device Information:

BACK

- a. Serial Number & PIN: or enter manually or tap 👩 icon to capture barcode for Serial Number and PIN.
- b. Machine ID: optional field for internal machine tracking (not visible to consumers).
- c. **Position**: optional field to enter number decal if one will be affixed to the machine.
- 5. Enter Machine Information:
  - a. Category: select industry (Vending).
  - b. Subcategory: select machine type (Snack, Drink, Combo, Cold Food, ...).
  - c. Service Location: optional.
  - d. Machine Display Name: E.g. Snacks.
- 6. Enter Location Information:
  - a. Location Name: location where device is installed (visible in consumer transaction history).
  - b. Address: enter location address:

Use Current Location

- fill address using phone location

- fill location name & address based on last device registered

- 7. **Device Preview**: image of the machine take a picture of the machine, so customers can see how the machine looks in the app.
- 8. After all the information is entered, click:

- to complete device registration

9. Device Registration Complete - Success dialog appears:

Would you like to register another [machine] with same settings & pricing?

| No |  |
|----|--|

- copies Machine and Location settings to next device, Position number increases by one
- register a device for a machine with different settings

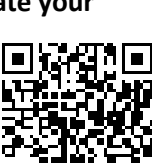

# Installation Steps – Machine with Card Reader and/or Bill Acceptor & Coin Mech See video: <u>vimeo.com/641632268</u>

- 1. Power Off machine.
- 2. Unlock machine and open machine to access control panel.
- 3. Locate and follow the main MDB cable from the control panel to the card reader connection.
- 4. Connect BluKey (male port) to the main MDB cable (BluKey should always be first in line).
- 5. Connect the card reader harness to the opposite end of the BluKey Plus port (female port) labeled "2-Card".
- 6. Disconnect the "Y" harness (usually "Y" harness cable connects coin mechanism and bill validator) from the card reader harness and connect it to the opposite end of the BluKey labeled "1-MDB" (female port).
- 7. Turn On machine.
- 8. BluKey should display a LED light:
  - a. Solid Blue LED indicates machine is ready for mobile payments.
  - b. Flashing Red LED:
    - b.1. Machine is disabling mobile payments because of door being open (Push door switch in and BluKey should turn Blue
    - b.2. Machine is disabling payment system because of an error message from the control board (Clear any error messages from the machine)
  - c. Solid Red LED:
    - c.1. Access machine setup menu and turn ON the cashless option.
    - c.2. Access control panel and ensure EPROM version meets PayRange requirements.
- 9. Attach instruction PayRange decal to the machine (Close to selection pad)

Installation Steps – Machine with Telemetry and Card Reader

#### See video: vimeo.com/641631666

- 2. Power Off machine
- 3. Unlock machine and open machine to access control panel.

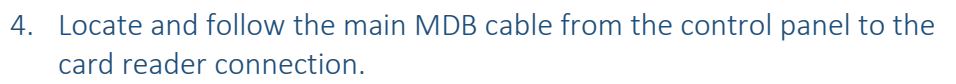

- 5. Connect BluKey (male port) to the main MDB cable (BluKey should always be first in line)
- 6. Connect the telemetry harness to the opposite end of the BluKey Plus port (female port) labeled "2-Card".
- 7. Disconnect the "Y" harness (usually "Y" harness cable connects coin mechanism and bill validator) from the card reader harness and connect it to the opposite end of the BluKey labeled "1-MDB" (female port).
- 8. Turn On machine.
- 9. BluKey should display a LED light:
  - a. Solid Blue LED indicates machine is ready for mobile payments.

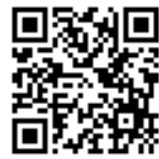

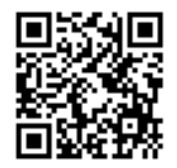

- b. Flashing Red LED:
  - b.1. Machine is disabling mobile payments because of door being open (Push door switch in and BluKey should turn Blue.
  - b.2. Machine is disabling payment system because of an error message from the control board (Clear any error messages from the machine).
- c. Solid Red LED:
  - c.1. Access machine setup menu and turn ON the cashless option.
  - c.2. Access control panel and ensure EPROM version meets PayRange requirements.
- 10. Attach instruction PayRange decal to the machine (Close to selection pad).

## Specifications

| BluKey | / Plus  | Models  |  |
|--------|---------|---------|--|
| DIUNC  | y i ius | INDUCIS |  |

| Model          | Part Number | DEX       | Notes |
|----------------|-------------|-----------|-------|
|                |             | Connector |       |
| BluKey Plus S  | 10.02079    |           |       |
| BluKey Plus SD | 10.02077    | ٠         |       |

All BluKey Plus models have MDB, 1-MDB and 2-CARD connectors for connecting to vending machine MDB bus and devices.

The BluKey Plus SD model has a 5-pin DEX connector for connection to VMC DEX port, backup battery for real-time clock, or for expansion modules.

| Symbol                | Description                            | Min   | Мах                   | Unit | Notes |
|-----------------------|----------------------------------------|-------|-----------------------|------|-------|
| T <sub>STG</sub>      | Storage temperature                    | -40   | 85                    | °C   | (1)   |
| V <sub>CCDC_MAX</sub> | VMDB Power supply, DC                  | -0.3  | 47                    | VDC  | peak  |
| IDC_OUT_MAX           | VMDB_OUT output combined current on 1- | -     | 2000                  | mA   | peak  |
|                       | MDB and 2-CARD                         |       |                       |      |       |
| V <sub>DDO_MAX</sub>  | 5V_OUT power supply output on DEX, DC  | +4.75 | +5.25                 | V    |       |
| I <sub>DDO_MAX</sub>  | 5V_OUT power supply output on DEX, DC  | -     | 100                   | mA   |       |
| V <sub>DI</sub>       | MDB_RX, VMC_RX Digital input voltage   | -0.3  | V <sub>DD</sub> + 0.3 | V    | (2)   |
| I <sub>DO</sub>       | MDB_TX, VMC_TX Digital output current  | -     | 15                    | mA   |       |

## Absolute Maximum Ratings

1. Determined according to JEDEC Standard JESD22-A103, High Temperature Storage Life.

2. V<sub>DD</sub> is an internal 5V LDO regulator.

| Symbol            | Description                  | Min | Тур. | Мах | Unit  |
|-------------------|------------------------------|-----|------|-----|-------|
| To                | Operating temperature range  | -30 | -    | 85  | °C    |
| V <sub>CCDC</sub> | VMDB Power supply, DC        | 9   | 34   | 45  | VDC   |
| I <sub>cc</sub>   | Power supply current, max (@ | -   | 32   | 56  | mA    |
|                   | typ.34VDC)                   |     |      |     |       |
| Ucc               | Power consumption            | -   | 1    | 1.8 | W (1) |

#### **Operating Conditions**

### PayRange | BluKey Plus<sup>™</sup> User Manual | All Models

| Symbol              | Description                         | Min | Тур. | Max  | Unit |
|---------------------|-------------------------------------|-----|------|------|------|
| I <sub>DC_OUT</sub> | VMDB_OUT output combined current    | -   | -    | 1000 | mA   |
|                     | on 1-MDB and 2-CARD                 |     |      |      |      |
| V <sub>DDO</sub>    | 5V_OUT power supply output on DEX,  | -   | +5.0 | -    | V    |
|                     | DC                                  |     |      |      |      |
| I <sub>IL_MDB</sub> | MDB_RX Input current for data low   | 0   | -    | 1    | mA   |
| I <sub>IH_MDB</sub> | MDB_RX Input current for data high  | 10  | -    | 15   | mA   |
| I <sub>OL_MDB</sub> | MDB_TX Output current for data low  | 0   | -    | 30   | μA   |
| Іон_мов             | MDB_TX Output current for data high | 15  | -    | 75   | mA   |
| IIL_VMC             | VMC_RX Input current for data low   | 0   | -    | 1    | mA   |
| Іін_умс             | VMC_RX Input current for data high  | 10  | -    | 15   | mA   |
| IOL_VMC             | VMC_TX Output current for data low  | 0   | -    | 50   | μA   |
| I <sub>ОН_VMC</sub> | VMC_TX Output current for data high | 100 | -    | 150  | mA   |

1. Power consumption excludes load on VMDB\_OUT/5V\_OUT by other connected devices.

2. V<sub>DD</sub> is an internal 5V LDO regulator.

#### ESD Handling Ratings

| Symbol           | Description                                | Min.  | Max.  | Unit | Notes |
|------------------|--------------------------------------------|-------|-------|------|-------|
| V <sub>HBM</sub> | Electrostatic discharge voltage,           | -2000 | +2000 | V    | 1     |
|                  | human body model                           |       |       |      |       |
| V <sub>CDM</sub> | Electrostatic discharge voltage,           | -500  | +500  | V    | 2     |
|                  | charged-device model                       |       |       |      |       |
| I <sub>LAT</sub> | Latch-up current at ambient temperature of | -100  | +100  | mA   | 3     |
|                  | 105°C                                      |       |       |      |       |

1. Determined according to JEDEC Standard JESD22-A114, Electrostatic Discharge (ESD) Sensitivity Testing Human Body Model (HBM).

2. Determined according to JEDEC Standard JESD22-C101, Field-Induced Charged-Device Model Test Method for Electrostatic-Discharge-Withstand Thresholds of Microelectronic Components.

3. Determined according to JEDEC Standard JESD78, IC Latch-Up Test.

#### **RF** Specifications

| Symbol           | Description                        | Min. | Max.   | Unit | Notes     |
|------------------|------------------------------------|------|--------|------|-----------|
| F <sub>RF</sub>  | RF Frequency range (Bluetooth 4.1) | 2402 | 2483.5 | MHz  |           |
| P <sub>RFO</sub> | RF Output power                    |      | 10     | dBm  |           |
| S <sub>RFI</sub> | RF Sensitivity                     | -90  |        | dBm  | Estimated |
|                  | (at 0.1% BER, 1Mbps GFSK BLE4.x)   |      |        |      |           |

## **Connector Pinouts**

#### **MDB** Connector

BK+ MDB connector is a 6-pin Female Molex Mini-Fit Jr. and is compliant with NAMA MDB Specification for "Peripheral Slave". It provides power to BluKey Plus and MDB data low-voltage signals.

| MDB Connector |         | BluKey Plus                    | Cable / Mating part |
|---------------|---------|--------------------------------|---------------------|
|               |         |                                |                     |
| 6-pi          |         | oin Mini-Fit Jr                |                     |
| Pin           | Name    | Notes                          |                     |
| 1             | VMDB    | DC power supply input +        |                     |
| 2             | GND     | DC power supply input - common |                     |
| 3             | (NC)    | Unused                         |                     |
| 4             | MDB_TX  | Data output, opto-isolated     |                     |
| 5             | MDB_RX  | Data input, opto-isolated      |                     |
| 6             | MDB_COM | Data common, opto-isolated     |                     |

Notes:

- Direction of input and output is from the BK+'s perspective.
- GND is for machine-provided power.
- MDB signaling is fully isolated from the machine by optocouplers in BK+.

#### 1-MDB Connector

BK+ 1-MDB connector is a 6-pin Male Molex Mini-Fit Jr. and is compliant with NAMA MDB Specification for "VMC Master". It provides a power and downstream / pass-through data connection to other MDB payment devices.

| CARD Connector |                          | BluKey Plus                     | Cable / Mating part |
|----------------|--------------------------|---------------------------------|---------------------|
|                |                          |                                 |                     |
| 6-r            |                          | pin Mini-Fit Jr                 |                     |
| Pin Name Notes |                          | es                              |                     |
| 1              | VMDB_OUT                 | DC power supply output +        |                     |
| 2              | GND                      | DC power supply output - common |                     |
| 3              | (NC)                     | Unused                          |                     |
| 4              | MDB_RX                   | MDB Data input                  |                     |
| 5              | 5 MDB_TX MDB Data output |                                 |                     |
| 6              | MDB_COM                  | MDB Data common                 |                     |

Notes:

- Direction of input and output is from the BK+'s perspective.
- GND is for machine-provided power.
- BK+ passes Power supply from MDB connector VMDB/GND pins to the output.

• MDB\_COM is common for MDB\_RX, MDB\_TX, all passed from MDB connector MDB\_RX/MDB\_TX/MDB\_COM pins.

#### 2-CARD Connector

BK+ 2-CARD connector is a 6-pin Male Molex Mini-Fit Jr. and is compliant with NAMA MDB Specification for "VMC Master". It provides power and a VMC connection (from BK+ internal mini-VMC) to card readers on machines that do not have CPD2 support.

| CARD Connector |                          | BluKey Plus                     | Cable / Mating part |
|----------------|--------------------------|---------------------------------|---------------------|
|                |                          |                                 |                     |
| 6-p            |                          | pin Mini-Fit Jr                 |                     |
| Pin            | Name                     | Notes                           |                     |
| 1              | VMDB_OUT                 | DC power supply output +        |                     |
| 2              | GND                      | DC power supply output - common |                     |
| 3              | (NC)                     | Unused                          |                     |
| 4              | VMC_RX                   | VMC Data input                  |                     |
| 5              | 5 VMC_TX VMC Data output |                                 |                     |
| 6              | GND                      | VMC Data common                 |                     |

Notes:

- Direction of input and output is from the BK+'s perspective.
- GND is common for VMDB, VMC\_RX, VMC\_TX.
- BK+ passes Power supply from MDB connector VMDB/GND pins to the output.

#### **DEX Connector**

DEX connector supports an external backup battery for Real-Time Clock (RTC) timekeeping function, connection of expansion modules and DEX cable for vending machines with DEX port on the VMC.

It is present only on BK+SD model.

| DEX Connector               |                                      | BluKey Plus SD                                                  | Cable / Mating part |
|-----------------------------|--------------------------------------|-----------------------------------------------------------------|---------------------|
|                             |                                      | harrison                                                        |                     |
|                             |                                      |                                                                 | 54321               |
| 5-pin J                     |                                      | ST SM05B-GHS-TB                                                 | JST GHR-05V-S       |
| Pin Name                    |                                      | Not                                                             | es                  |
| 1                           | VBAT_IN                              | RTC backup battery input                                        |                     |
| 2                           | 5V_OUT                               | +5V auxiliary power output (for expansion modules)              |                     |
| 3                           | DEX_TXD                              | Serial data output, RS-232 (5V compatible). For DEX use,        |                     |
|                             | connect to ring on the DEX connector |                                                                 | ector               |
| 4 DEX_RXD Seria             |                                      | Serial data input, RS-232 (5V compatible). For DEX use, connect |                     |
| to tip on the DEX connector |                                      |                                                                 |                     |
| 5                           | GND                                  | Common for all power and signals                                |                     |

Notes:

- Direction of input and output is from the BK+'s perspective.
- Recommended CR1632. BK+SD supports only lithium-based 3V watch coin cell batteries, e.g., CR2016, CR2032.
- BK+SD provides up to 100mA of current on auxiliary power output 5V\_OUT.

## Recommended Mating Parts

| MDB Connector:  | Molex Housing 39-01-2061 / Crimp pins 39-00-0067<br>AMP Housing 794550-6 or 794542-6 / Crimp pins 794578-1 or 794576-1 |
|-----------------|----------------------------------------------------------------------------------------------------|
| CARD Connector: | Molex Housing 39-01-2060 / Crimp pins 39-00-0065<br>AMP Housing 106527-6 / Crimp pins 106528-2 or 106529-2             |
| DEX Connector:  | JST Housing GHR-05V-S / Crimp pins SSHL-002T-P0.2                                                                      |

## Mechanical

The following figure shows BluKey Plus dimensions.

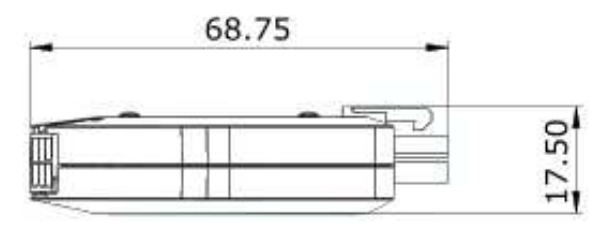

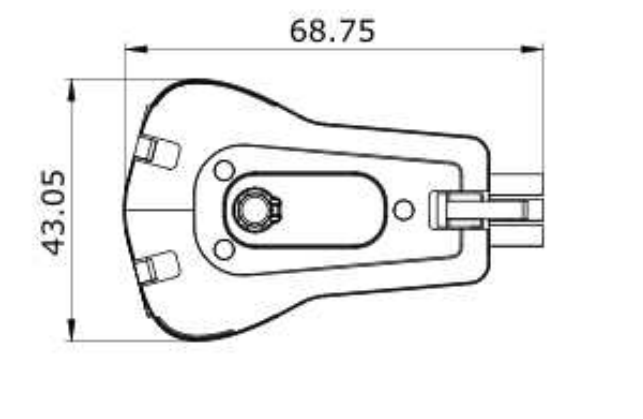

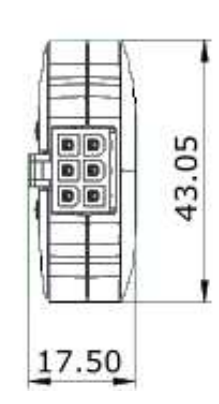

# Troubleshooting / Light Codes

| LED Pattern                    | Status                                | Fix                                                                                  |
|--------------------------------|---------------------------------------|--------------------------------------------------------------------------------------|
| Solid Blue                     | Powered On and Ready                  | (Normal operation)                                                                   |
|                                | Machine not powered                   | Power on the machine.                                                                |
| INO LIGHT                      | No power on harness                   | Check Machine's harness connectors.                                                  |
| Faint Light                    | Device malfunction                    | Replace the Device.                                                                  |
| Solid Rod                      | Not Pagistarad on MDP                 | Switch MDB mode.                                                                     |
| Solid Red                      | NOT REGISTERED ON MOB                 | Contact PayRange for support.                                                        |
| Solid Purple                   | Device needs to reboot                | Power cycle the machine.                                                             |
| 🕒 😑 😑 Slow Blue Flash          | Connected with App                    | (Normal operation)                                                                   |
|                                | Disabled by Machine                   | Refer to Machine manual to enable                                                    |
|                                |                                       | payments / return to enabled state.                                                  |
| Slow Purple Flash              | Transaction in progress               | (Normal operation)                                                                   |
| Fast Red Flash                 | Device malfunction                    | Replace the Device.                                                                  |
| Fast Purple Flash              | Transferring data                     | (Normal operation)                                                                   |
| Fast Red/Blue Flash            | Capturing debug data                  | (Normal operation)                                                                   |
| Solid Purple with<br>Red Flash | 1-Button Mode                         | (Normal operation)                                                                   |
| •••• 1 Blue/3 Red Flash        | No Mobile Transaction within 24 hours | Power-cycle Machine to reset the warning. Check if Machine has any problems running. |

## PayRange | BluKey Plus™ User Manual | All Models

| LED Pattern |                    | Status                   | Fix                                                                                                    |
|-------------|--------------------|--------------------------|----------------------------------------------------------------------------------------------------|
|             | 5 Blue/5 Red Flash | Device malfunction       | Replace the Device.                                                                                                    |
|             | Fast Blue Flash    | Upgrading                | Keep power on until done.                                                                                                    |
|             | 1. Mobile payment  | does not work            | <ol> <li>Check if Device is in Ready state /<br/>LED is solid blue.</li> <li>Check if Device flashes "Transaction<br/>in progress" LED pattern during<br/>mobile payment. If not, check<br/>Internet / data connection on<br/>mobile device.</li> </ol>                                                                                                    |
|             | 2. Machine does no | ot accept coins or bills | <ol> <li>Disconnect the Device and re-<br/>connect coin &amp; bill acceptor, check<br/>if machine accepts coins &amp; bills. If<br/>not, replace the coin / bill acceptor<br/>and its harness.</li> <li>Plug coin / bill acceptors into 1-<br/>MDB connector (2-CARD connector<br/>does not support coin / bill<br/>acceptors).</li> <li>Plug in fully all the connectors.</li> </ol>                                                                                                    |
|             | 3. Machine does no | ot accept credit cards   | <ol> <li>Disconnect the Device and re-<br/>connect credit card acceptor, check<br/>if machine accepts credit card. If<br/>not, replace the credit card<br/>acceptor and its harness.</li> <li>If machine VMC supports CPD2,<br/>switch BluKey Plus to CPD2 mode<br/>and plug the credit card acceptor<br/>into 1-MDB connector.</li> <li>If machine VMC does not support<br/>CPD2, plug the credit card acceptor<br/>into 2-CARD connector (1-MDB<br/>connector does not support credit<br/>card acceptor on machines that<br/>have VMC without CPD2).</li> <li>Plug in fully all the connectors.</li> </ol> |

## Regulatory Approval

#### United States

This device complies with Part 15 of the FCC Rules.

Operation is subject to the following two conditions:

(1) This device may not cause harmful interference; and

(2) This device must accept any interference received, including interference that may cause undesired operation

PayRange has not approved any changes or modifications to this device by the user. Any changes or modifications could void the user's authority to operate the equipment.

To satisfy RF exposure requirements, this device and its antenna must operate with a separation distance of at least 20 cm from all persons.

#### Canada

This device complies with Industry Canada license-exempt RSS standard(s). Operation is subject to the following two conditions:

(1) This device may not cause interference; and

(2) This device must accept any interference received, including interference that may cause undesired operation of the device.

PayRange has not approved any changes or modifications to this device by the user. Any changes or modifications could void the user's authority to operate the equipment.

To satisfy RF exposure requirements, this device and its antenna must operate with a separation distance of at least 20 cm from all persons.

Le présent appareil est conforme aux CNR d'Industrie Canada applicables aux appareils radio exempts de licence. L'exploitation est autorisée aux deux conditions suivantes:

(1) l'appareil ne doit pas produire de brouillage, et

(2) l'utilisateur de l'appareil doit accepter tout brouillage radioélectrique subi, même si le brouillage est susceptible d'en compromettre le fonctionnement.

PayRange n'a approuvé aucun changement ou modification de cet appareil par l'utilisateur. Toute modification ou changement pourrait annuler l'autorisation de l'utilisateur d'exploiter l'équipement.

Pour satisfaire aux exigences d'exposition aux RF, cet appareil et son antenne doivent fonctionner avec une distance de séparation d'au moins 20 cm de toutes les personnes.

## Device Labelling

| FCC ID: | 2AF78-02075 |
|---------|-------------|
| IC:     | 21341-02075 |

## Appendix A: Switching BluKey Mode

#### To switch BluKey modes:

- 1. Power off the machine.
- 2. Press and hold BluKey button, power ON machine while holding the button.
- 3. Release the button after 3 seconds after machine powers On.
- 4. Press the button briefly to change modes:
  - a. Single Red Flash is CPD1 (Default setting).
  - b. Two Red Flashes is CPD2.
- 5. Power Off machine and power machine back ON to accept settings.
- 6. Check that BluKey LED turns solid blue.

# Appendix B: Light Codes decal

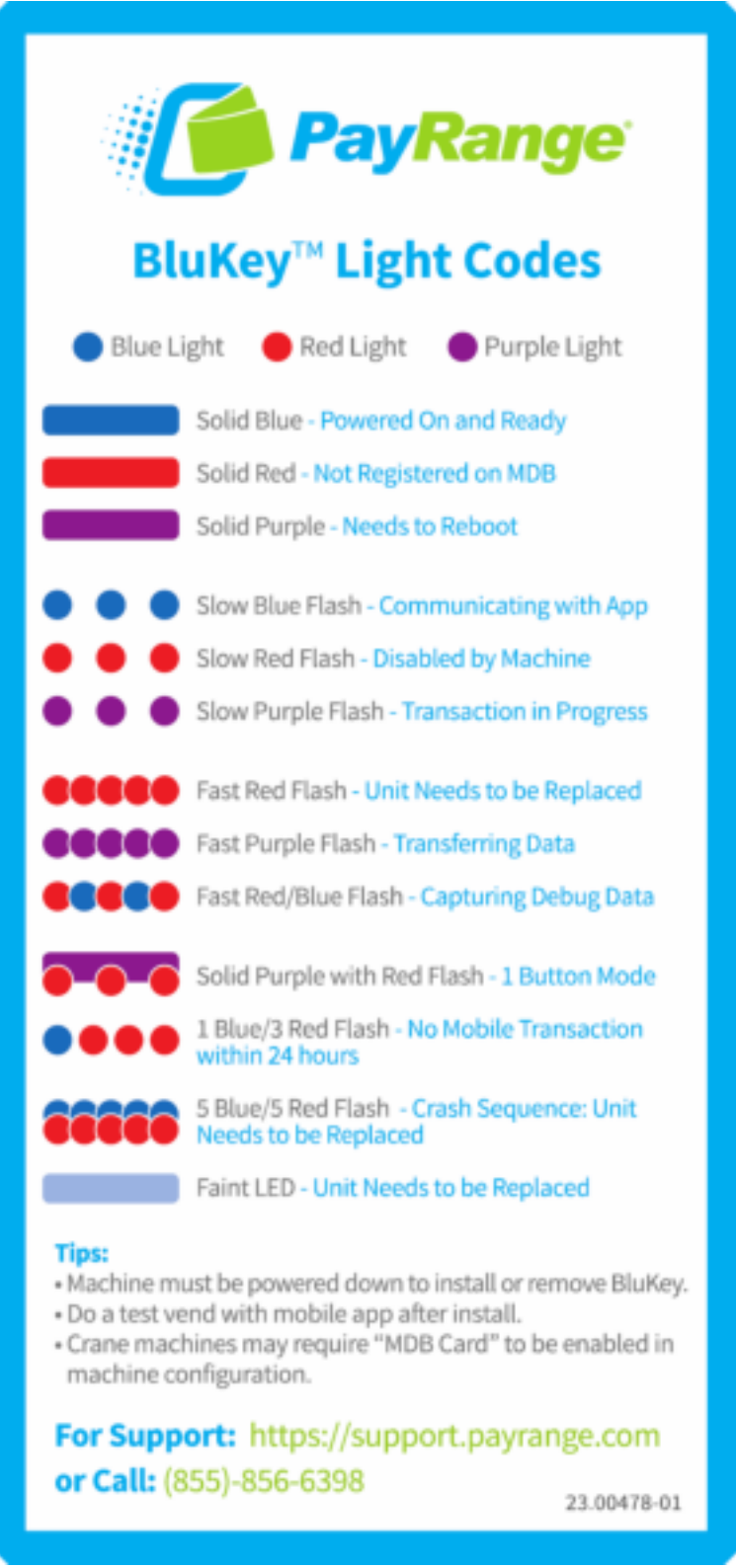

## Appendix C: Firmware Upgrade

PayRange may release firmware updates with new functionality and improvements.

BK+ upgrades firmware automatically, in the background.

Contact PayRange support for additional information on firmware upgrades.

## Contacting PayRange Support

For assistance with installing and operating your BluKey Plus devices, please contact our support group:

1. For Technical Support:

2. For Sales and Marketing Support:

**Phone:** +1 (855) 856-6398 (menu option 1)

Email: <u>support@payrange.com</u>

Phone: +1 (855) 856-6398 (menu option 2) Email: sales@payrange.com

## Document History

Part Number 23.02359

| Issue | Date        | Reason                                                                  |
|-------|-------------|-------------------------------------------------------------------------|
| 00    | 16 Oct 2023 | Initial Release – DRAFT 1                                               |
| 01    | 19 Jan 2024 | Updated "Device Registration/Configuration" section, Added QR codes for |
|       |             | links and mobile apps                                                   |
| 02    | 05 Aug 2024 | Revised Canadian RF exposure separation distance requirement into it's  |
|       |             | own section                                                             |

(Trademarks)